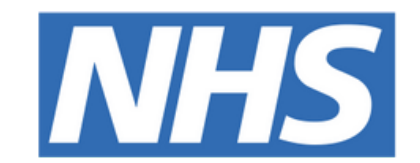

### The Leeds **Teaching Hospitals NHS Trust**

# 

# Digital Learning Solutions

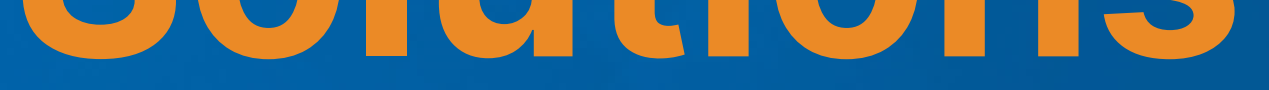

# HOW TO GUIDE

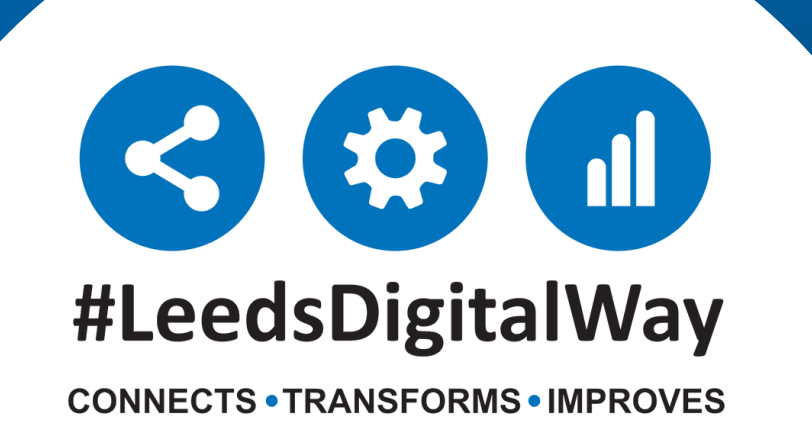

# How to Access Digital Learning Solutions

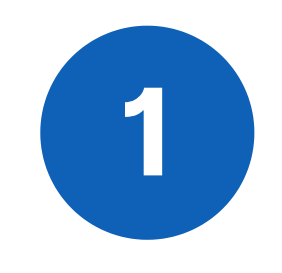

To access Digital Learning Solutions please click on the link below or enter it into your web browser: <u>https://www.dls.nhs.uk/</u>

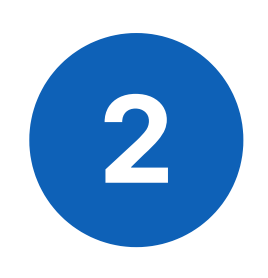

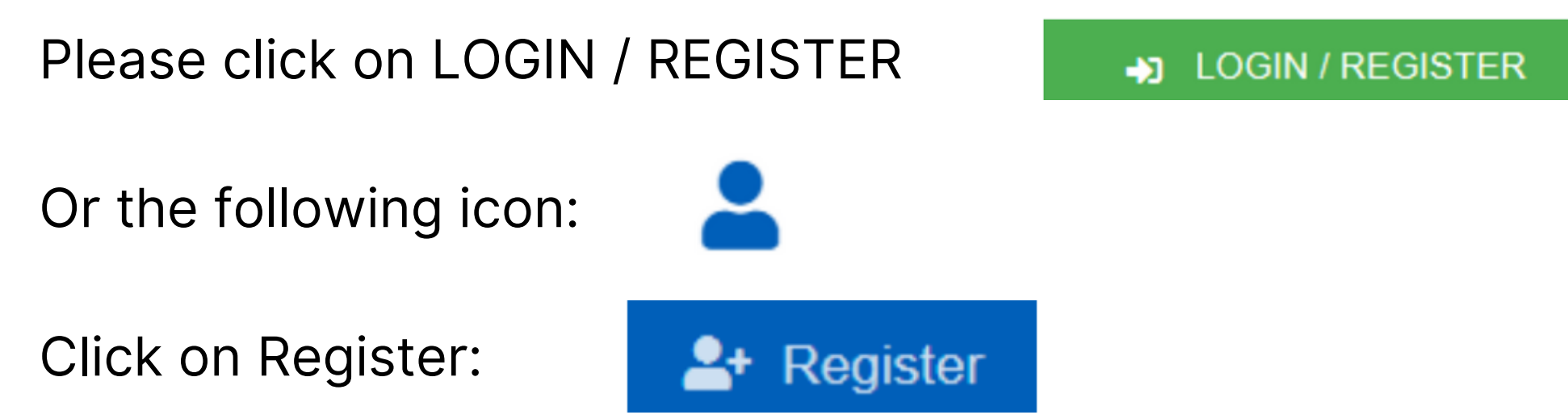

NB: Please ensure you register as a Delegate (learner) under Account Type and Leeds Teaching Hospitals Trust under Centre.

Please register using your NHS email account (if you have one), this will reduce delays in your account access. Your registration will be approved within 24 hours of registering (if registering outside of an LTHT site). You will receive an email to let you know your account is

active.

To complete the registration, click on REGISTER:

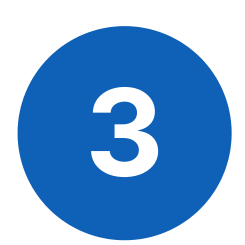

Complete your Organisation, Sector and Professional Registration Code (e.g. GMC/NMC code if applicable) on the next page. Including your GMC/NMC will reduce delays in access to clinical systems such as eMeds.

Once your registration has been approved please login to Digital Learning Solutions **Click on Learning Portal.** 

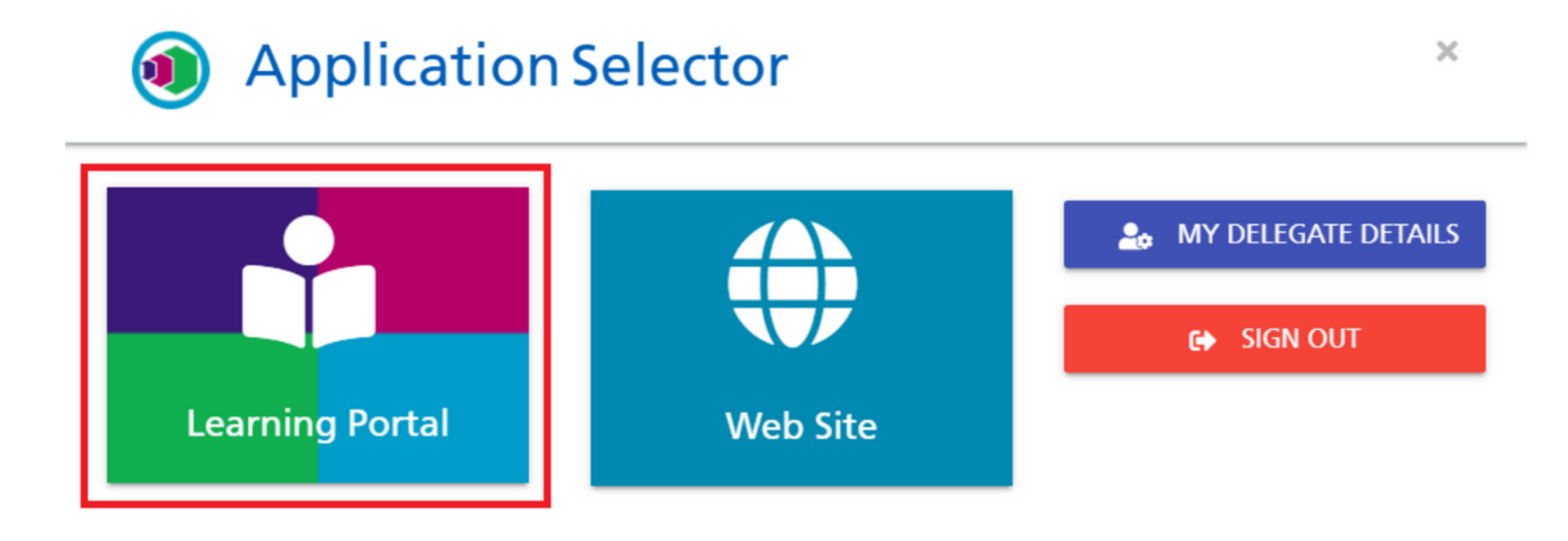

### For further information please contact:

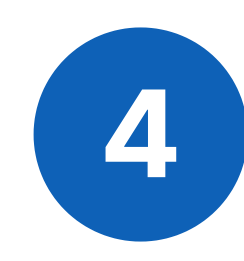

Your Digital Learning Solutions Learning Portal is displayed:

| Current activities | Completed activities | Available activities | Switch applicatior | n Help      | Log out |
|--------------------|----------------------|----------------------|--------------------|-------------|---------|
|                    |                      |                      |                    |             |         |
| iviy Curi          | rent Activ           | ities                |                    |             |         |
| For support        | , please conta       | ct: ITTraining       | .LTHT@nhs          | .net        |         |
|                    |                      | Sort by:             |                    |             |         |
| Search             |                      | Last Acce            | essed Date 🗸 De    | escending ~ |         |
|                    |                      |                      |                    |             |         |
| eMeds - Pre        | scribers             |                      |                    |             |         |
|                    |                      |                      |                    |             |         |
| Launch course      | e                    |                      |                    |             |         |

Current Activities: Lists your current courses you have enrolled on (this will default when logging in)
Completed Activities: Lists all your completed courses.
Available activities: Lists all available courses you can enrol onto.
(go here first if you have just registered)

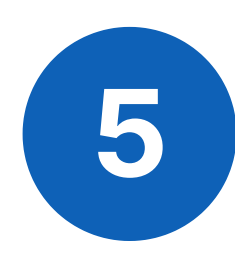

### Click on **Available**

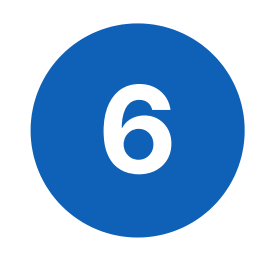

Please use the search box at the top of each tab to find the eLearning you would like to enrol on or complete:

### **Available Activities**

For support, please contact: ITTraining.LTHT@nhs.net

| PPM                                 | Activity Name ~ Ascending ~ |
|-------------------------------------|-----------------------------|
| 1 matching result                   |                             |
| PPM1 Patient Pathway Manager - PPM1 |                             |
| Enrol                               |                             |

### For further information please contact:

Ieedsth-tr.ImplementationTeam@nhs.net or

0113 206 0599

## **Clinical Systems eLearning Courses**

You may be required to complete the following eLearning courses (or others not on the list, please consult your line manager if you are unsure):

| eLearning Course                        | Description                                                                                                    |  |
|-----------------------------------------|----------------------------------------------------------------------------------------------------|--|
| EI (Enterprise Imaging)                 | Viewing of images and reporting of studies. If<br>you will report on studies, add studies to<br>MDTs, are involved in an on-call workflow<br>through EI or need to access Orthopaedic<br>Templating |  |
| El Xero Viewer                          | To view and interpret diagnostic images to influence clinical management of patients.                                                                                                    |  |
| eMeds - Prescribers                     | Electronic Medicines Prescribing                                                                                                    |  |
| eMeds for Nurses                        | Electronic Medicines Administration                                                                                                    |  |
| Epro - Digital Dictation for<br>Authors | Only if you intend to dictate patient clinic letters                                                                                                    |  |
| ICE OrderComms Requesting               | Requesting tests                                                                                                    |  |
| ICE OrderComms Reporting                | Reporting on tests                                                                                                    |  |
| PPM+                                    | Electronic Health Record System - select your nearest role from the list                                                                                                    |  |
| PPM1 (Patient Pathway<br>Manager)       | An Oncology system used to access clinical information aiming to improve clinical care, research and audit.                                                                                         |  |

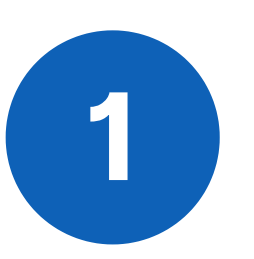

To add a course onto your list of Current activities, select Enrol:

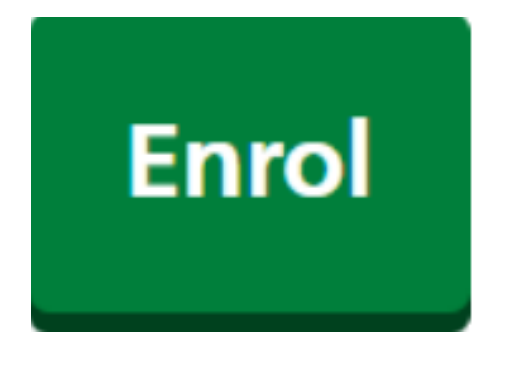

For further information please contact:

Ieedsth-tr.ImplementationTeam@nhs.net or

**(** 0113 206 0599

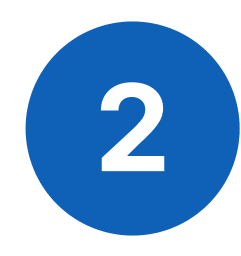

Your Learning Menu for the course will be displayed:

## eMeds - Prescribers

Leeds Teaching Hospitals Trust For support, please contact: ITTraining.LTHT@nhs.net

| 01. eMeds for Prescribers - Introduction<br>View section           | 0% learning complete |
|--------------------------------------------------------------------|----------------------|
| 02. e-Meds for Prescribers - Patient Summary Sheet<br>View section | 0% learning complete |

To mark the whole eLearning as completed, you must complete all sections within the Learning Menu.

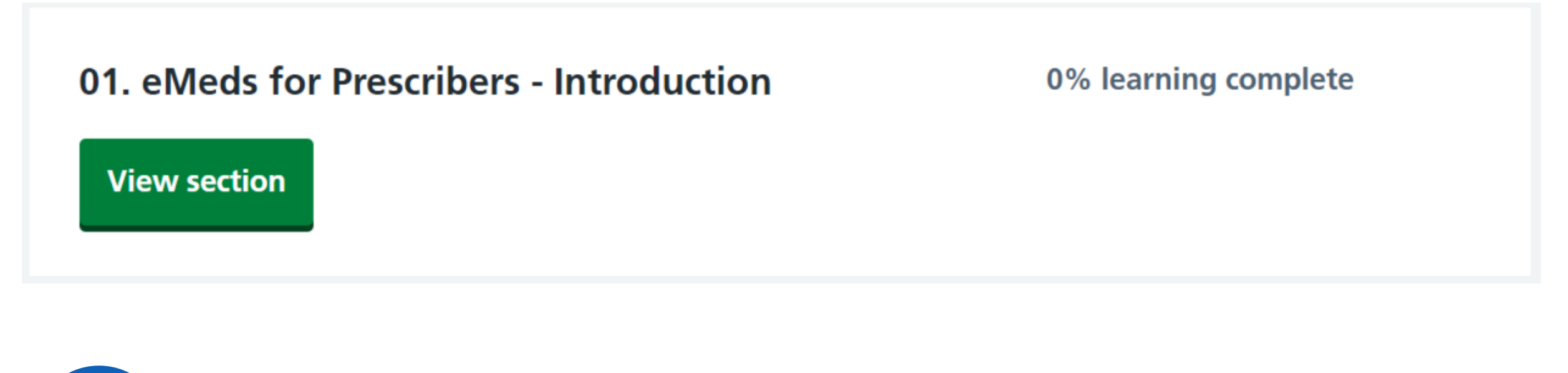

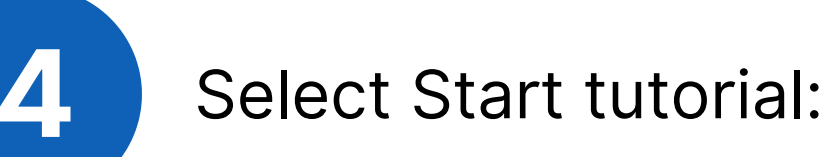

# eMeds for Prescribers - Introduction

### Not started

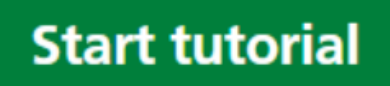

**For further information please contact:** 

leedsth-tr.ImplementationTeam@nhs.net or 🕻 0113 206 0599

Please ensure you complete all sections including the Disclaimer. Without completing this section, the eLearning will not be marked as Completed on your learning record and you will not be given access to the system.

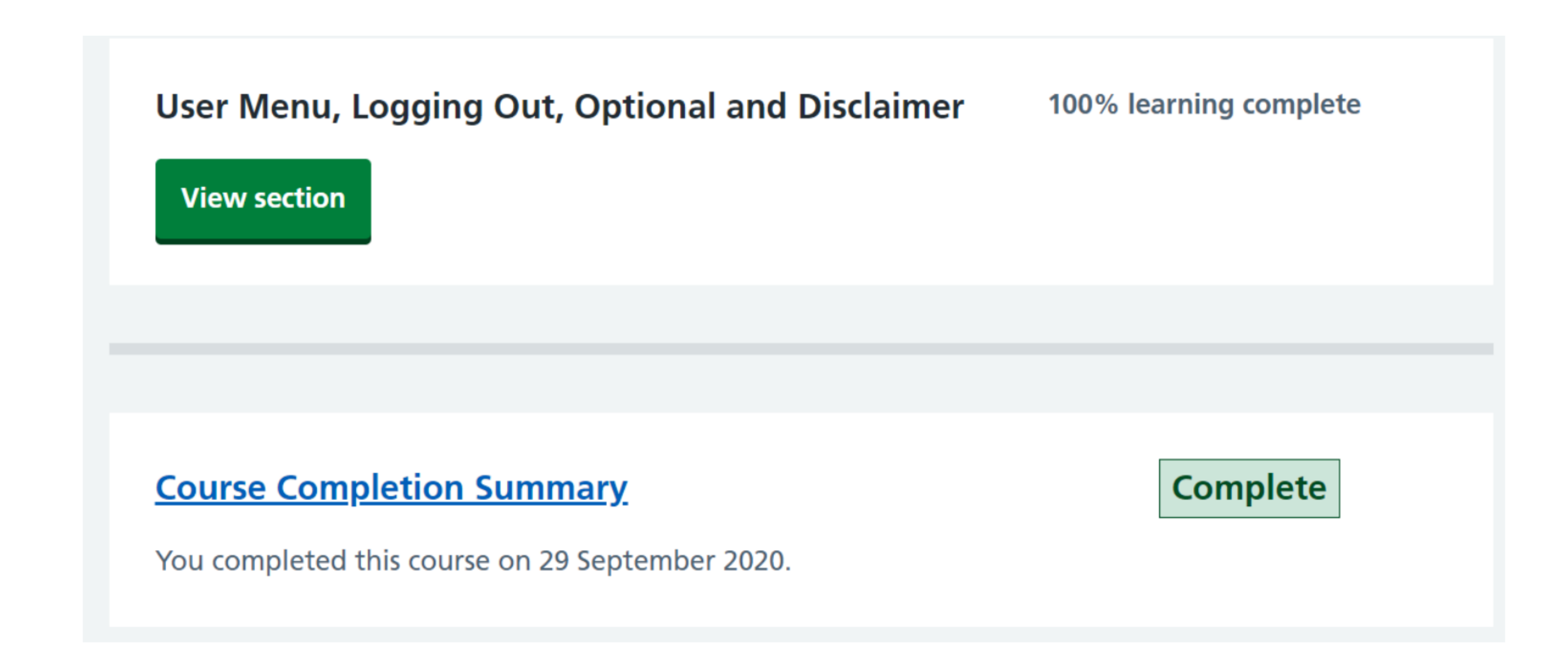

If you would like to chase up your access following completion of your eLearning, submit a request via the web-based user portal <u>https://lth-dwp.onbmc.com/</u> (login with your network credentials) or call on (0113 39) 26655.

### **IIMPORTANT**

### Please Read (Clinical Systems eLearning Courses)

Please ensure you have enough time to finish each section of the eLearning course as it will not remember where you have got to within a section. Only the completed sections will be saved once you log out.

- You can add as many courses from the Available activities list to your Current activities.
- Once all the courses have been **added**, they will appear in your list of **Current activities**.
- Once courses have been **completed**, they will appear in your list of **Current activities**.
- To exit the DLS Learning Portal click the Applicator Selector on the top right select SIGN OUT

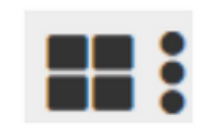

For further information please contact:

Ieedsth-tr.ImplementationTeam@nhs.net or

0113 206 0599

# How to Update your details on Digital Learning Solutions eLearning

Having registered on the Digital Learning Solutions (DLS) platform, you may wish to update some of your details. **The Deanery advises that you use your nhs.net address as the default**, but if for any reason you have not received one at the time of registering on the DLS, you may use another in the interim. This guide is provided to help you to update the details as soon as your nhs.net address has been issued to you.

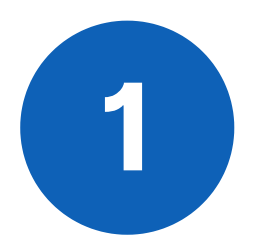

To access Digital Learning Solutions, click on the link below or enter it into your web browser: <u>https://www.dls.nhs.uk/</u>

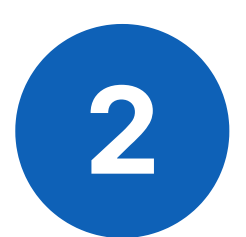

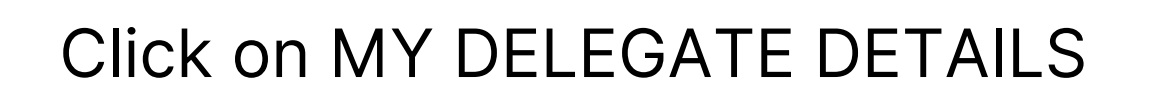

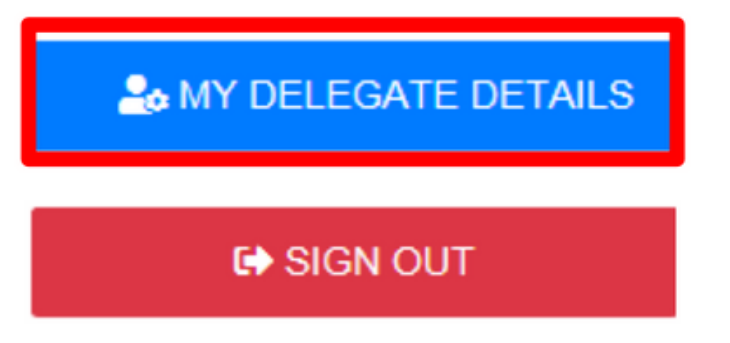

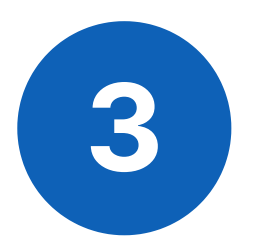

Click on the details you wish to alter. Note that only the backspace key deletes text. In this example we are altering the e-mail address to the nhs.net one now issued.

Manage My Profile

| First name              | Test                           |
|-------------------------|--------------------------------|
| Last name               | Account                        |
| Email address           | Test.Account1@nhs.net          |
| Job group               | Informatics / IT               |
| Organisation / company: | Leeds Teaching Hospitals Trust |
| Sector:                 | Public                         |
|                         |                                |

# You may also wish to alter any subscriptions or preference settings:

| Manage e-mail notification preferences      |              |
|---------------------------------------------|--------------|
| Course completion reminder (                | Subscribed   |
| New course enrollment                       | Subscribed   |
| Course completed                            | Subscribed   |
| Course incomplete feedback requests         | Subscribed   |
| Completed course followup feedback requests | Subscribed   |
| Course re-enrollment                        | Subscribed   |
|                                             | Set password |

### **For further information please contact:**

Ieedsth-tr.ImplementationTeam@nhs.net or

**(** 0113 206 0599

### You may alter your password in this view

| Manage e-mail notification preferences      |              |
|---------------------------------------------|--------------|
| Course completion reminder                  | Subscribed   |
| New course enrollment                       | Subscribed   |
| Course completed                            | Subscribed   |
| Course incomplete feedback requests         | Subscribed   |
| Completed course followup feedback requests | Subscribed   |
| Course re-enrollment                        | Subscribed   |
|                                             | Set password |

Type your new password details then click Save:

|                     | Set password |
|---------------------|--------------|
| New password        |              |
| Retype new password |              |
|                     |              |
|                     | Save         |

### For further information please contact:

leedsth-tr.ImplementationTeam@nhs.net or 🕻 0113 206 0599

## **More Information / Contact Us**

You may be required to complete the following eLearning courses (or others not on the list, please consult your line manager if you are unsure):

| General eLearning Courses                                                                                                    |                                                                                                    |  |
|----------------------------------------------------------------------------------------------------|----------------------------------------------------------------------------------------------------|--|
| Most of the courses have learner<br>interaction so please read the<br>instructions carefully in the<br>different text boxes which appear<br>throughout the learning                                                                                                    | guide<br>Click the <b>View</b> explain<br>Word can disp Practise switching                                                                                                    |  |
| Clinical Systems eLearning Courses                                                                                                    |                                                                                                    |  |
| Please read all instructions carefully, some courses have interactive sections for you to demonstrate knowledge.                                                                                                    |                                                                                                    |  |
| General Information                                                                                                    |                                                                                                    |  |
| All courses can be redone at any time as a refresher                                                                                                    | Access the course through your list of Completed courses.                                                                                                    |  |
| <ul> <li>Forgot your Password?</li> <li>1. From the login screen, <i>click</i> Recover and enteremail address you registered with.</li> <li>2. <i>Click</i> RESET. An email will be sent to you askin to click on a link to reset your password.</li> <li>Digital Learning Solutions *</li> <li>Login &amp; Register P Recover</li> <li>RESET</li> </ul> |                                                                                                    |  |
| Forgot your User ID?                                                                                                    | Email ittraining.ltht@nhs.net                                                                                                    |  |
| Queries about access to ESR?                                                                                                    | Contact the Workforce Systems Team for your CSU<br>Leedsth-tr.workforcesystemsgreen@nhs.net<br>Leedsth-tr.workforcesystemsblue@nhs.net<br>Leedsth-tr.workforcesystemsyellow@nhs.net<br>Leedsth-tr.workforcesystemsred@nhs.net |  |
| Queries about accessing live clinical systems                                                                                                    | Contact the Systems Admin Team <u>https://lth-</u><br><u>dwp.onbmc.com/</u>                                                                                                    |  |
| Queries about your NHS.net email<br>account                                                                                                    | Contact the NHS Mail Team via IT Service Desk<br>https://lth-dwp.onbmc.com/                                                                                                    |  |

### For further information please contact:

leedsth-tr.ImplementationTeam@nhs.net or 🕻 0113 206 0599

# **Useful contacts**

### **Implementation Team**

Please contact the **Implementation Team** for Digital support & training on PPM+ functionalities.

Ext: 60599

Ieedsth-tr.ImplementationTeam@nhs.net

### **Informatics Service Desk**

Please contact the **Informatics Service Desk** to:

- Reset your password.
- Report a problem you are having within PPM+ functionality.
- Report a data quality problem within PPM+.
- Request new user accounts for PPM+.
- Disable PPM+ accounts for any leavers from your department.

**x**26655

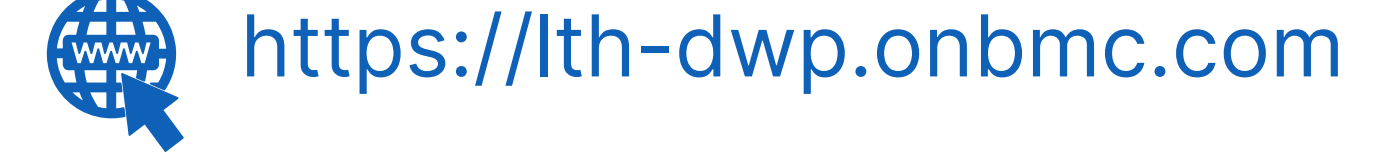

If you would like to make a **Request For Work to PPM+**, <u>**Click Here</u></u> to be taken to the required page on the Trust's intranet</u>** 

Please contact the **IT Training Department** at **ITTraining.LTHT@nhs.net** if you require **further training on PPM+** or any other Clinical System.

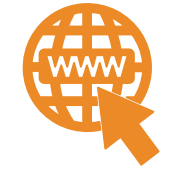

**PPM+ Help Site: https://www.ppmsupport.leedsth.nhs.uk/** 

### For further information please contact:

Ieedsth-tr.ImplementationTeam@nhs.net or

0113 206 0599